- ※本書内 JKR3000MSTR.zip はダウンロードバージョンに応じて JKR2007MSTR.zip に読み替えて下 さい。
- ※手順「1-1. ブロックを解除」は必ず行って下さい。

ブロック解除せずに手順3で置き換えた場合は、システムが正常に起動しない場合があります。

1. ダウンロードしたファイルを使用可能にします。

## 1-1. ブロックを解除(必須)

ダウンロードした JKR3000MSTR.zip を右クリックしてプロパティを表示し [全般]タブ右下「許可する」にチェックを付け「OK」をクリックして閉じます。

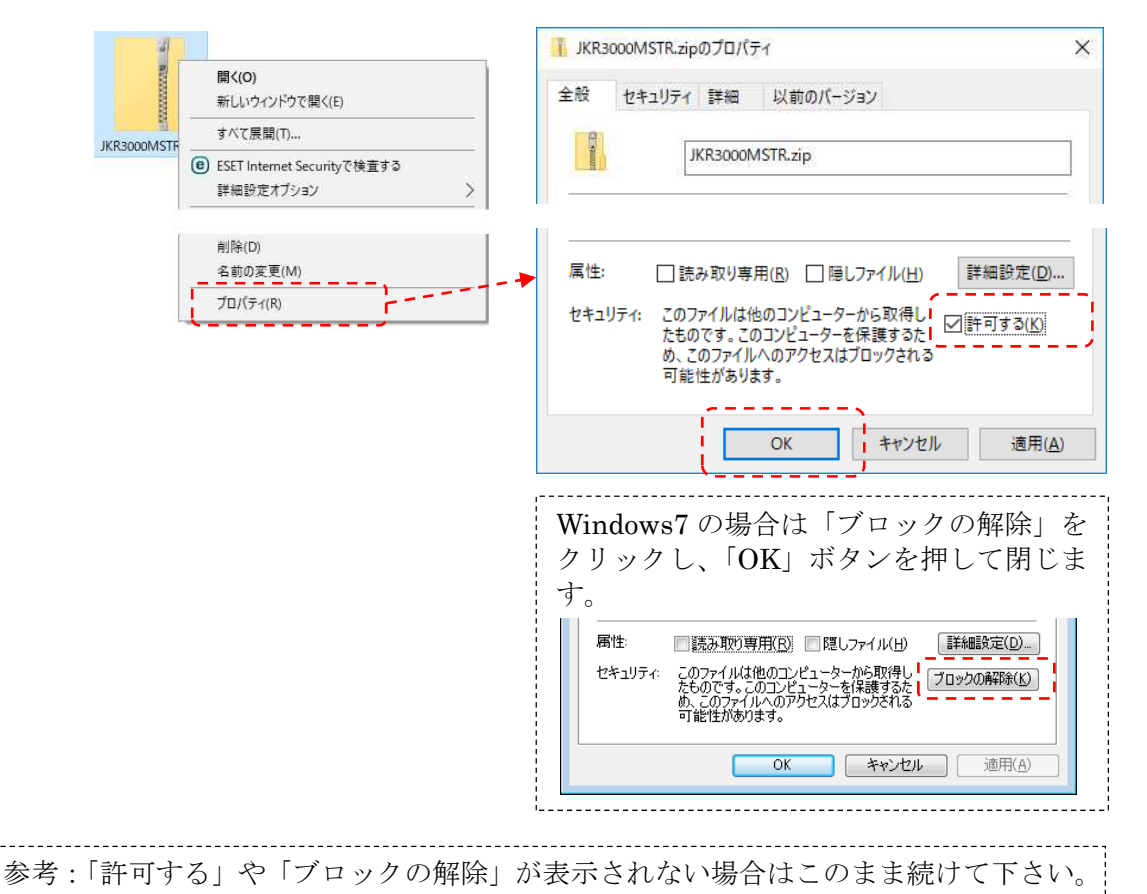

- 2. システムインストール先を確認
- 2-1. ランチャ画面【システム環境設定】→【システム設定内容】を表示 (ランチャのバージョンによってはメニュー名が異なる場合があります)

| 🌋 寺院総                                                                                                    | 合支援ソフト燦然(き  | ンギャパージョン=3000.5.0.3)                                  | - 0 | × |
|----------------------------------------------------------------------------------------------------|-------------|-------------------------------------------------------|-----|---|
| 774µ(F)                                                                                                    | システム運用設定(U) | ジステム環境設定(S) オブ ション(O) パージ ョン情報(V)<br>7ブ リケーション検索(A) ◆ |     | _ |
|                                                                                                    | 寺院管理        |                                                       |     |   |
|                                                                                                    | 寺院会計        | 信頼できる場所を増加(は) とシステム                                   |     |   |
| 設定内                                                                                                    | 容           |                                                       |     | × |
| 設定内                                                                                                    | 内容は以下です。    | ·                                                     |     |   |
| 登録アブリケーション:<br>(システムフォルダ) C:¥IBK_Apps¥APP3000¥System¥<br>(アブリケーション) 寺院管理,寺覧会計,基地管理,保存管理,財産管理,寄付管理,<br>寄付会計 |             |                                                       |     |   |
|                                                                                                    |             |                                                       | OK  |   |
|                                                                                                    |             |                                                       |     |   |

- 2-2. 上図設定内容のうち「システムフォルダ」がシステムインストールの先です。
- 3. 編集済み元号表を置き換え
- 3-1. 手順1で使用可能にした JKR3000MSTR.zip をダブルクリックして解凍
- 3-2. 上記解凍後の JKR3000MSTR.wbd を、手順2で確認したシステムフォルダへ

<u>上書きコピー</u>して下さい。

※上書き確認メッセージが表示されない場合は、コピー先が誤っていますので、手順2 の要領で再確認して下さい。

おわかりにくいところはメールアドレス jkr3000@ibkk.jp までお問合せ下さい。